## Scopus открыл возможность удалённого доступа для работников ГИПХ

## Как активировать удалённый доступ?

Если Вы осуществляете доступ из-за пределов локальной сети ГИПХ, используйте функцию удалённого доступа Scopus.

Источник информации и сайт Scopus – проверка доступа.

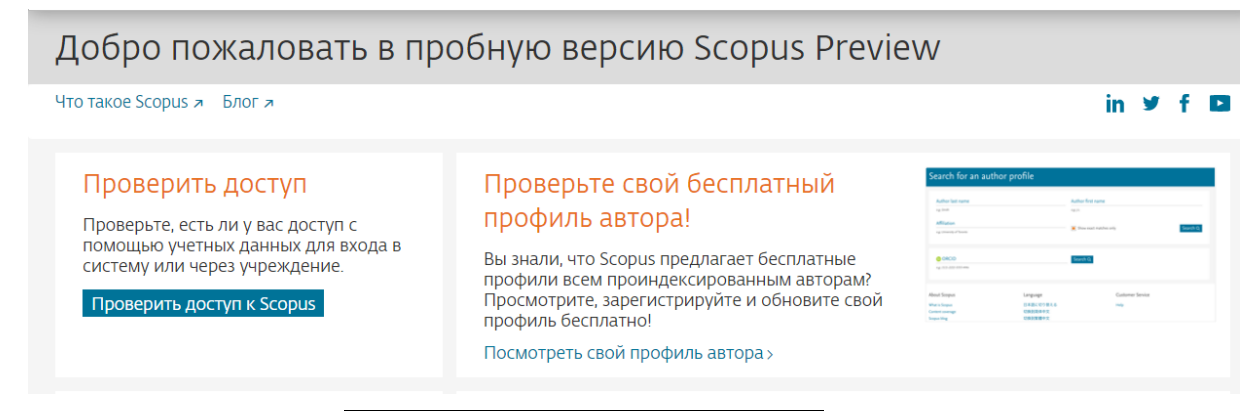

## При нажатии кнопки Проверить доступ к Scopus появится панель:

Scopus

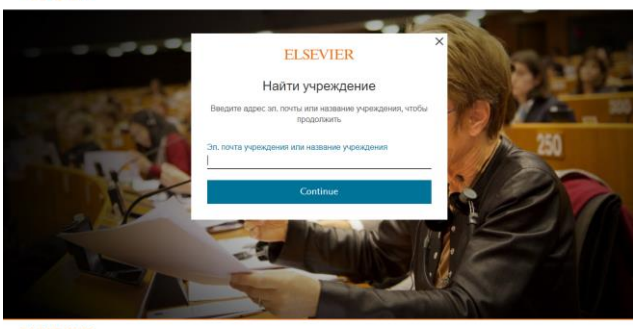

ELSEVIER об Елечиет Условия и пополения Палитика конфиденциальности Справи

## Ввести название учреждения

Russian Scientific Center Applied Chemistry (можно скопировать тут)

Появится панель выбора организации

Scopus

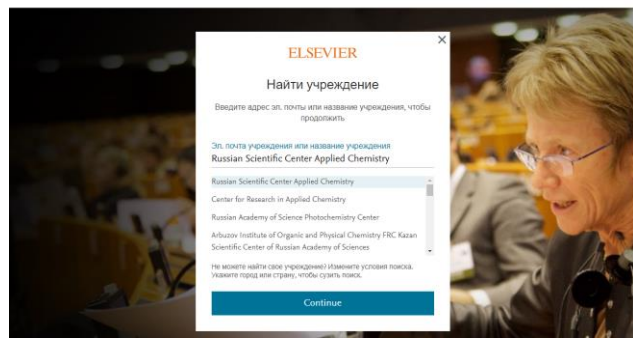

Отметить в списке свою организацию, и на следующей всплывающей панели ввести адрес своей электронной почты

| ELSEVIER |                                                                        |
|----------|------------------------------------------------------------------------|
|          |                                                                        |
|          | ELSEVIER                                                               |
|          | Welcome                                                                |
|          | Enter your email to continue with your Elsevier Account                |
|          | Email                                                                  |
|          |                                                                        |
|          | Continue                                                               |
|          | You can also sign in via your institution, organization or OpenAthens. |

из домена ГИПХ ИМЯ@giph.su. На указанный адрес придёт письмо из поддержки Scopus с адреса <u>identity@notification.elsevier.com</u> со ссылкой, по которой нужно перейти для подтверждения принадлежности к организации, заполнить имя, логин и <u>ВАЖНО</u>: создать <u>пароль</u> для входа, сохранить его, даже если Вы выбрали опцию «автоматический вход по сохранённому паролю».

| ELSEVIER                                                                                                    |  |
|----------------------------------------------------------------------------------------------------|--|
|                                                                                                    |  |
|                                                                                                    |  |
| ELSEVIER                                                                                                    |  |
| Registration successful                                                                                                    |  |
| From now on you can use your Elsevier account to get access to <b>your</b><br>Elsevier Account and other Elsevier products. |  |
| Continue to your Elsevier Account                                                                                           |  |

Продолжая вход, придется ещё раз подтвердить ФИО, выбрать интересующие отрасли науки, и снова название организации на английском языке. Даже если ранее Вы были зарегистрированы с другим адресом, это не помешает получить временный доступ к ресурсу, в дальнейшем профили можно объединить (если нужно).

Вход в <u>Scopus</u> открыт! Корректный ввод логина и пароля приводит на страницу:

| Scopus                                                                                                    | Поиск Источники    | Списки      | SciVal <i>⊫</i> | Ĵ Ĺ                     |                                  |
|----------------------------------------------------------------------------------------------------|--------------------|-------------|-----------------|-------------------------|----------------------------------|
| риск документов                                                                                                    |                    |             |                 | Сравн                   | ить источни                      |
|                                                                                                    |                    |             |                 |                         |                                  |
| Документы. О Авторы О Организации Расширенный поиск                                                                            |                    |             |                 | Советь                  | ы по поиску                      |
| Документы. О Авторы О Организации Расширенный поиск<br>Поиск                                                                   | Название статьи, н | краткое опі | исан 🖌 🕂        | Советь                  | ы по поиску (                    |
| Документы. Акторы Организации Расширенный поиск<br>Поиск<br>Например. "Cognitive architectures" AND robots                     | Название статьи, н | краткое опі | исан 🖌 🕂        | Советь<br>]<br>Им       | ы по поиску (<br>19              |
| Документы. О Авторы О Организации Расширенный поиск<br>Поиск<br>Например, "Cognitive architectures" AND robots<br>> Ограничить | Название статьи, н | краткое опі | исан 🖌 🕂        | Советь<br>]<br>Им<br>Фа | ы по поиску !<br>19<br>19 имилия |

После этих шагов будет возможно пользоваться Scopus из любого места.

Внешний вход в Scopus с этим подтверждённым адресом (логином) сохраняется 180 дней после подтверждения адреса. Доступ будет автоматически продлеваться на 180 дней при каждом входе из локальной сети ГИПХ с этим логином (адресом).